# Vermont Agency of Transportation Statewide Pavement Marking Inventory Manual

PHASE I DATA COLLECTION

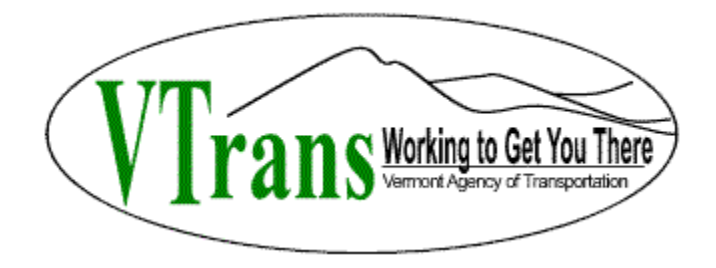

Last updated

March 8, 2017

# **TABLE OF CONTENTS**

## Contents

| INTRODUCTION       |   |
|--------------------|---|
|                    |   |
| DATA COLLECTION    | 3 |
| FFATURE ATTRIBUTES | Δ |
|                    |   |
| LINE STRIPING      | 4 |
| LINE TYPE EXAMPLES | 6 |
| <u>STENCILS</u>    | 9 |
|                    |   |

## **INTRODUCTION**

The Agency is responsible for the maintenance of all Pavement Markings statewide to include Stencils and Line Striping on all state maintained routes and only Double Yellow barrier line striping within class I limits. Even though the agency contracts out most of its pavement marking work, it is our responsibility to maintain inventory of all pavement markings along our roadway. This is the first time that the agency has conducted a large scale statewide movement marking inventory and will be considered Phase I of a multi phased approach to maintaining this inventory.

## DATA COLLECTION

#### Desktop Computer Data Collection Using Web Map Application

- 1. Open ArcGIS Online at www.arcgis.com/home/signin.html
  - a. For new user request please email <u>AOT.GISandDocMgmt@vermont.gov</u>
  - b. For username or password assistance use links below Sign-in button.
- 2. Once logged in type **"Pavement Marking"** into search bar at top right of page then press **Enter** on keypad.
- 3. Within Search Results click on **Apps** under content list to left of page.
- 4. Click on Pavement marking image to open app.
- 5. Zoom in by scrolling wheel or double clicking on mouse.
- 6. Click the edit tab **sector** in the top left of screen to start creating features.
- Within the Edit window, select the Line Type you are interested in collecting.
  Note: See Figure's below for Line Type examples.

#### Recommendations

- 1. Start with the Line Striping before the stencils. That way when you draw your stencils your polygon will be less likely to overlap a line.
  - a. **Note:** Use your best judgment when using the background imagery as a reference for collecting pavement markings due to fact that imagery quality and image date will differ statewide and pavement markings may be warn.
  - b. When digitizing (drawing or editing) features within the web map app, it is good practice to stick with a minimal amount of map scales (zoom levels) in order to eliminate various accuracy differences in the data. For instance when editing a larger less detailed feature like edgelines on the interstate, a good map scale to be digitizing at is 60ft, which is displayed in lower left corner of window.

When digitizing more detailed features like Painted Islands and Stencils it may be more logical to zoom in and digitize at 40ft.

2. Class I Highways symbolized in red and MATS District Mileage GIS layers have been added to the map for reference so you can tell when to stop collecting Stencils and Painted Islands and only collect Barrier Line. Use the Maintenance MATS Stencil layer if you believe there should be a stencil in that location but visual references (Google Maps, iVision) do not show any markings.

#### **Reference Layers**

Milepoints 1 Mile

**Milepoints Half Mile** 

**Milepoints Tenth Mile** 

State Long Structures

State Short Structures

VTrans Highway Shields

**ROW Lines** 

**District Boundaries** 

**Town Boundaries** 

#### Additional Reference Layers

**Class 1 Highways** 

**District Mileage** 

LRS 2016 ETE

Maintenance MATS Stencil

## FEATURE ATTRIBUTES

This is the information recorded for each Pavement Marking feature inventoried. Feature Attributes are displayed within Pop-up Windows upon creating new features within Web Map, Collector App or by selecting existing features within the map. Many of the pavement markings will be difficult or impossible to inventory due to the lack of updated aerial imagery, video log or marking condition.

## **Line Striping**

Route (Text) -

Records route that line striping is located.

| Тс                      | <b>wm</b> (text menu) –    | Records the Town line striping is located. |
|-------------------------|----------------------------|--------------------------------------------|
| Line Type (text menu) - |                            | Records the pavement marking line type.    |
|                         | Center Line                |                                            |
|                         | Lane Line                  |                                            |
|                         | Climb Lane Line            |                                            |
|                         | Double Yellow Barrier      |                                            |
|                         | Channelizing Line          |                                            |
|                         | Edgeline                   |                                            |
|                         | Dotted Extension           |                                            |
|                         | Wide Solid White Lane Line |                                            |
|                         | Dashed Suicide Lane Line   |                                            |
|                         | Wide Dotted Extension      |                                            |
|                         | Stop Bar                   |                                            |
|                         | RR Stop Bar                |                                            |
|                         | Other                      |                                            |

| Width (text menu) - | Records the width of painted line in inches. |
|---------------------|----------------------------------------------|
| 4                   |                                              |
| 6                   |                                              |
| 8                   |                                              |
| 12                  |                                              |
|                     |                                              |

Color (text menu) -

Records the color of painted line.

### White

Yellow

| Comment (text field) –    | 230 character text field for any additional notes.                                      |
|---------------------------|-----------------------------------------------------------------------------------------|
| Length_Feet (numeric) -   | Automatically records the length of painted line in feet through overnight process.     |
| AssetSysID (text field) - | Records the MATS AssetSysID in order to relate GIS features with MATS database records. |

## LINE TYPE EXAMPLES

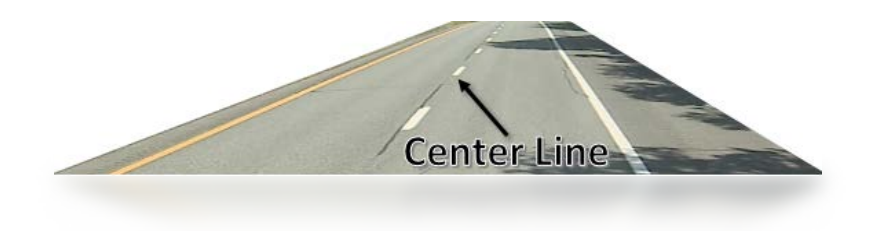

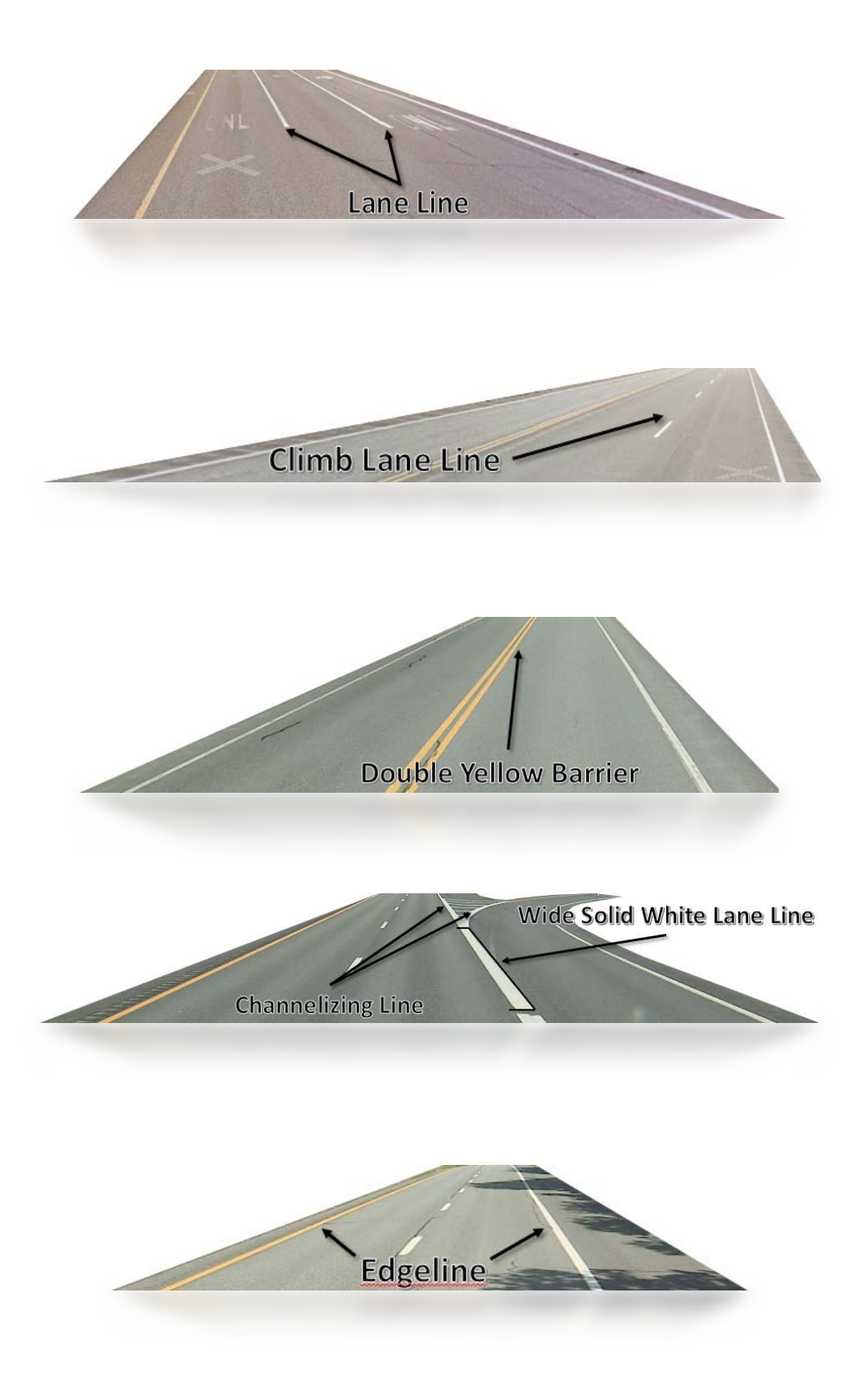

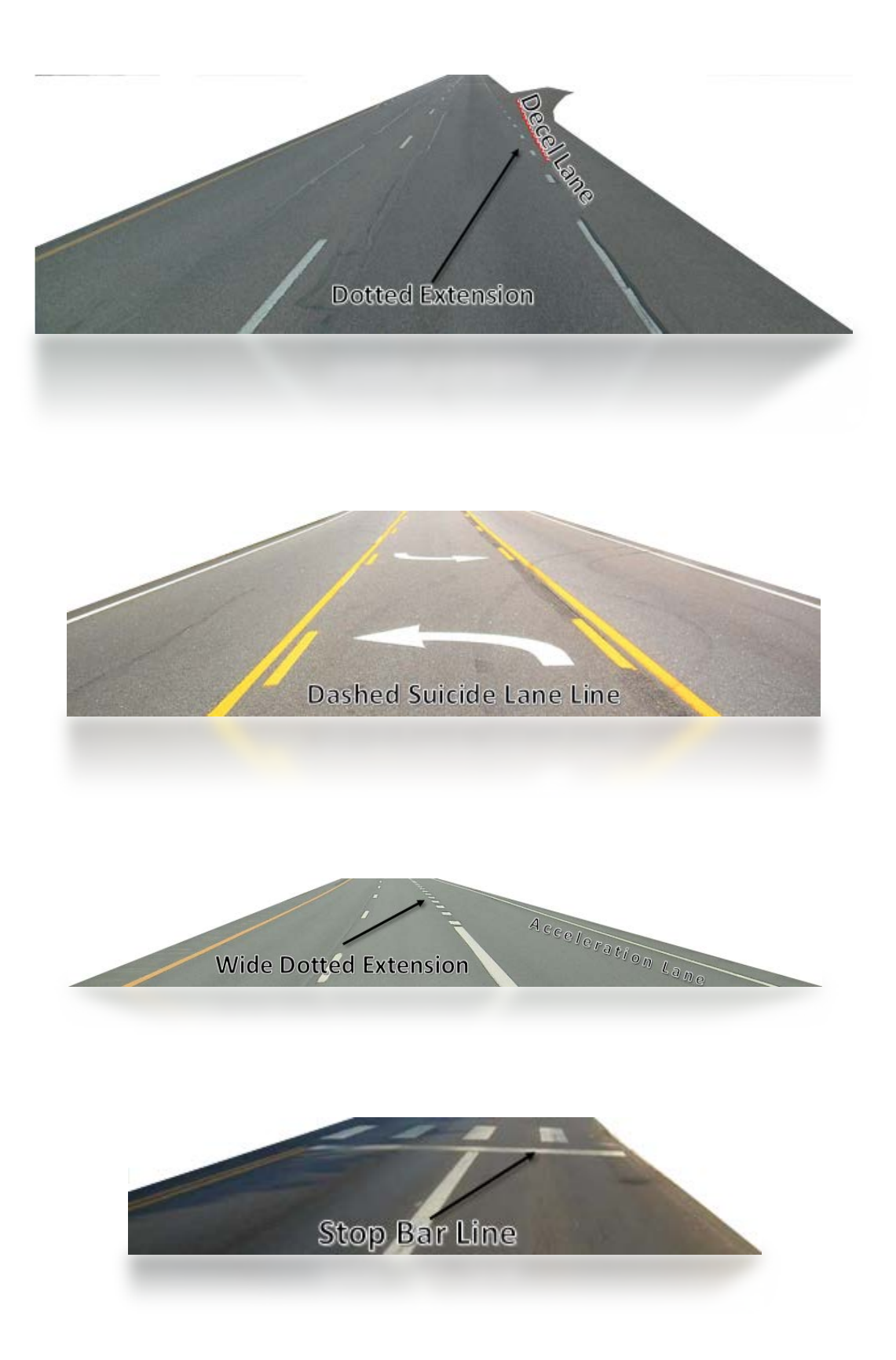

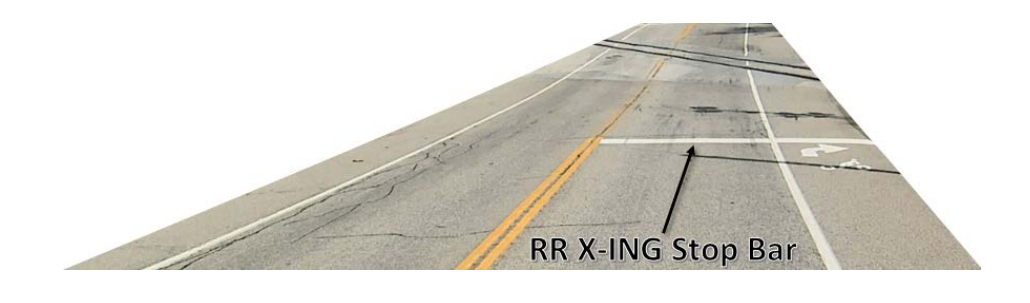

# Stencils

| R                       | <b>oute</b> (Text) –            | Records route that line striping is located. |
|-------------------------|---------------------------------|----------------------------------------------|
| Тс                      | <b>own</b> (text menu) –        | Records the Town line striping is located.   |
| Line Type (text menu) - |                                 | Records the pavement marking line type.      |
|                         | Crosswalk                       |                                              |
|                         | Through Lane-Use Arrow          |                                              |
|                         | Turn and Through Lane-Use Arrow |                                              |
|                         | Turn Lane-Use Arrow             |                                              |
|                         | Wrong-Way Arrow                 |                                              |
|                         | Lane-Reduction Arrow            |                                              |
|                         | YIELD AHEAD Triangle Symbol     |                                              |
|                         | Painted Island                  |                                              |
|                         | Do Not Block Painted Island     |                                              |
|                         | STOP Text                       |                                              |
|                         | STOP AHEAD Text                 |                                              |
|                         | ONLY Text                       |                                              |
|                         | Bike Symbol                     |                                              |
|                         | SCHOOL Text                     |                                              |

**SCHOOL X-ING text** 

YIELD text

YIELD AHEAD Text

SIGNAL AHEAD Text

PED X-ING text

R X R Text

STATE ROUTE Text

**US ROUTE Text** 

**INTERSTATE Text** 

**BIKE Text** 

Handicap Symbol

THRU TRAFFIC Text

**BUS STOP Text** 

**BUS ONLY Text** 

**Two Turn Lane-Use Arrow** 

**U-Turn Arrow** 

White Chevrons

**ALL TURNS Text**